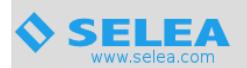

# Impostazione in Car Plate Server invio email tramite account gmail

Di seguito riportiamo i passaggi da effettuare per poter utilizzare un account di posta gmail per l'invio delle mail da parte di Selea CPS.

#### 1 – generazione della password per le APP di gmail

Per poter generare la password per le APP di gmail seguite i vari passaggi riportati di seguito.

Collegatevi al vostro account gmail (quello che vorrete utilizzare nel CPS) e procedete come mostrato nelle immagini di seguito:

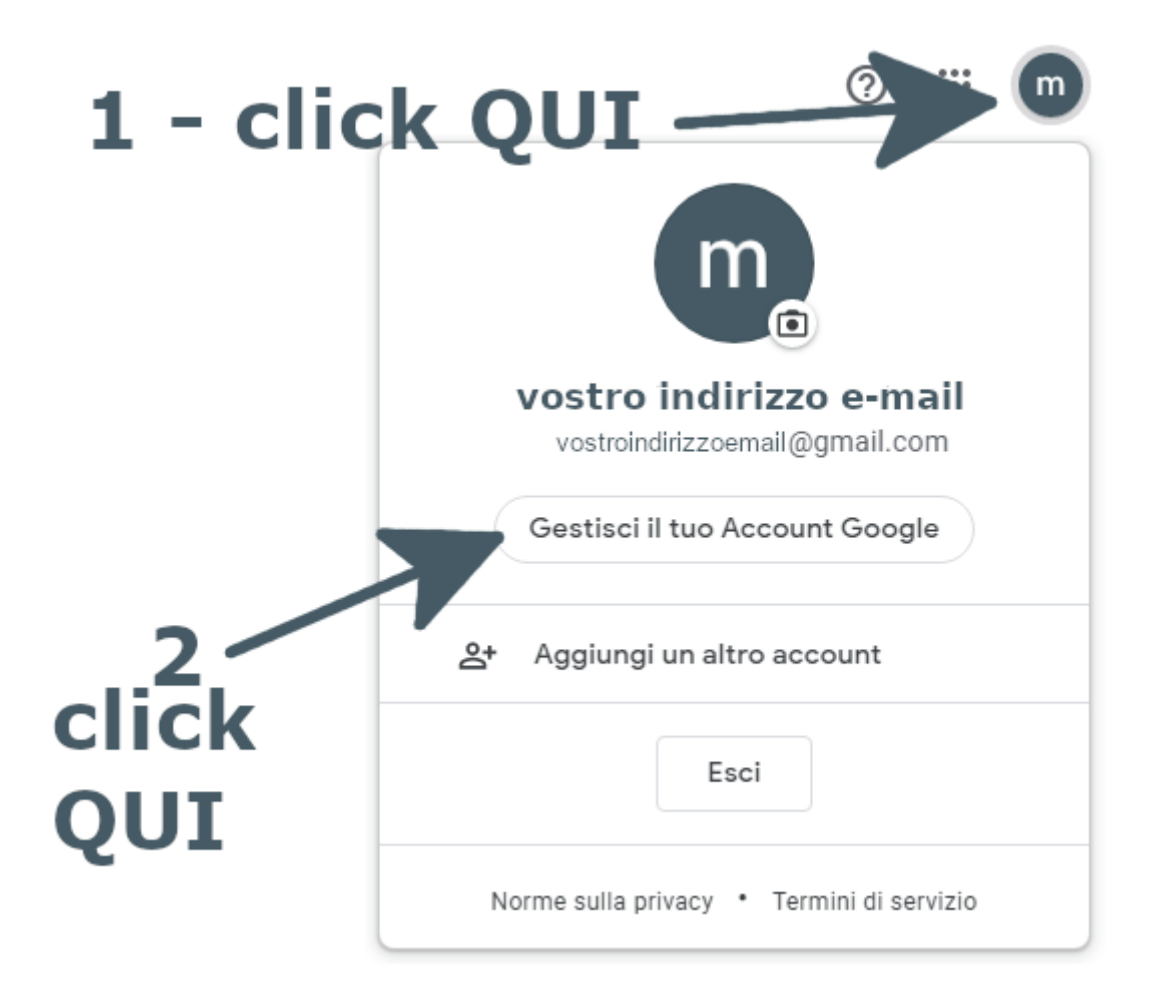

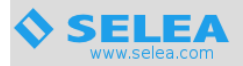

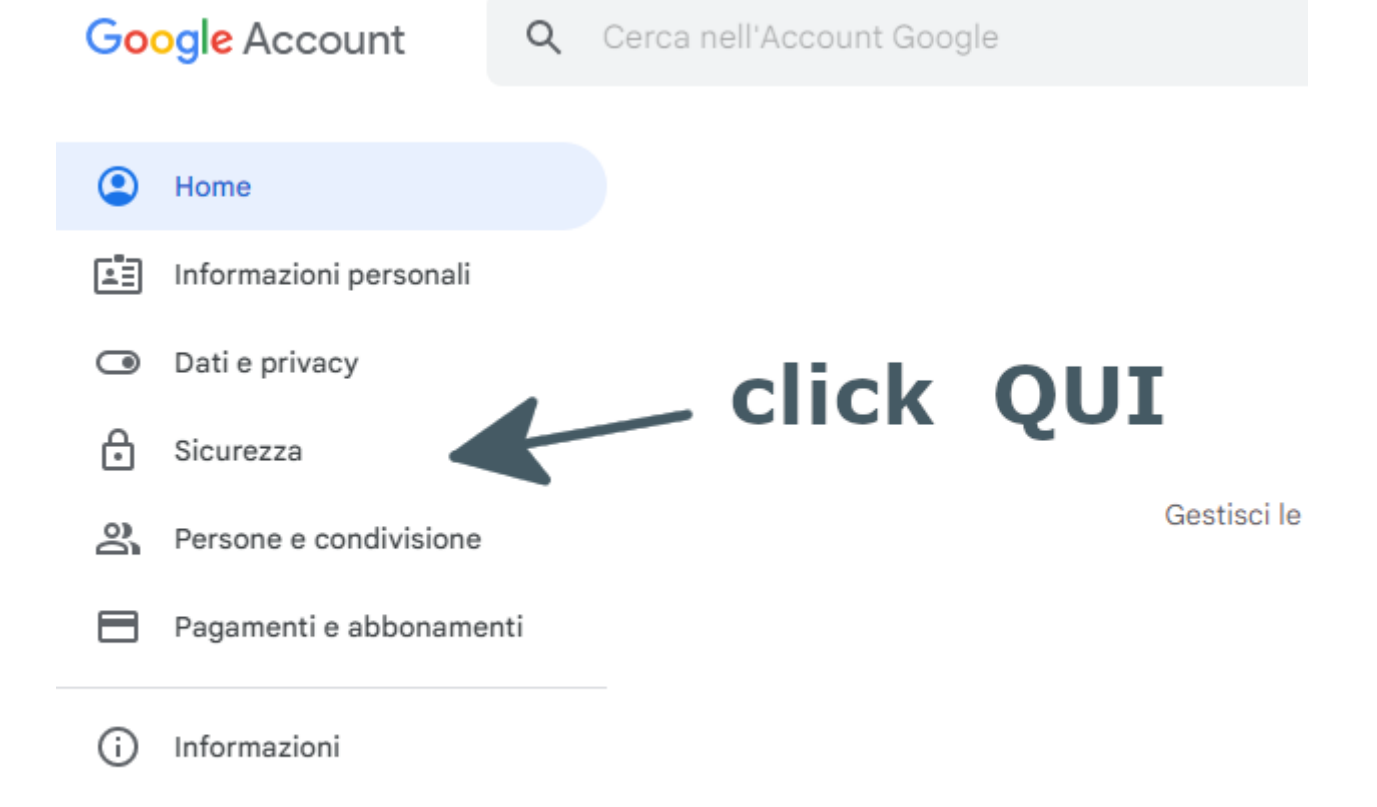

| Сс  | ome accedi a Google                                   |                                        | click | QUI |
|-----|-------------------------------------------------------|----------------------------------------|-------|-----|
| Ass | curati di poter accedere sempre al tuo Account Google | tenendo aggiornate queste informazioni |       |     |
| 1   | Verifica in due passaggi                              | 🕑 Attiva da:                           | × >   |     |
| *** | Password                                              | Ultima modifica:                       | >     |     |
|     | Richiesta da Google                                   | 1 dispositivo                          | >     |     |
|     | Numeri di telefono per la verifica in due<br>passaggi |                                        | >     |     |
| _   |                                                       |                                        |       |     |

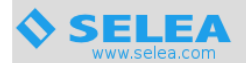

| -                                                      |                                                                                                    |      |
|--------------------------------------------------------|----------------------------------------------------------------------------------------------------|------|
| G                                                      | App Authenticator Susa l'app di autenticazione per ricevere codici di verifica senza costi, anche quando il telefono è offline. Disponibile per Android e iPhone.                                                                                                    |      |
| 0-                                                     | Token di sicurezza                                                                                                    |      |
|                                                        | Un token di sicurezza è un metodo di verifica che ti consente di accedere in<br>sicurezza. I token possono essere integrati nel telefono, possono usare il Bluetooth<br>oppure essere collegati direttamente alla porta USB del computer.                                                                                                    |      |
| Dispositivi<br>Puoi ignorar                            | che non richiedono un secondo passaggio<br>e il secondo passaggio con i dispositivi attendibili, come il tuo computer.                                                                                                    |      |
|                                                        | · · · · · · · · · · · · · · · · · · ·                                                                                                    |      |
|                                                        | Dispositivi attendibili                                                                                                    |      |
|                                                        | Dispositivi attendibili<br>Revoca lo stato di attendibilità dai dispositivi per cui viene ignorata la verifica in due<br>passaggi.                                                                                                    |      |
|                                                        | Dispositivi attendibili<br>Revoca lo stato di attendibilità dai dispositivi per cui viene ignorata la verifica in due<br>passaggi.<br>REVOCA TUTTI                                                                                                    |      |
|                                                        | Dispositivi attendibili<br>Revoca lo stato di attendibilità dai dispositivi per cui viene ignorata la verifica in due<br>passaggi.<br>REVOCA TUTTI                                                                                                    | k Ol |
| Password                                               | Dispositivi attendibili<br>Revoca lo stato di attendibilità dai dispositivi per cui viene ignorata la verifica in due<br>passaggi.<br>REVOCA TUTTI<br>CCICC                                                                                                    | k Ql |
| Password<br>Le password<br>proteggere r<br>Account Goo | Dispositivi attendibili<br>Revoca lo stato di attendibilità dai dispositivi per cui viene ignorata la verifica in due<br>passaggi.<br>REVOCA TUTTI<br>CCICC<br>per le app<br>d per le app non sono consigliate e nella maggior parte dei casi non sono necessarie. F<br>meglio il tuo account, usa la funzionalità "Accedi con Google" per collegare le app al tu<br>ogle. | k QL |
| Password<br>Le password<br>proteggere r<br>Account Goo | Dispositivi attendibili<br>Revoca lo stato di attendibilità dai dispositivi per cui viene ignorata la verifica in due<br>passaggi.<br>REVOCA TUTTI<br>clicc<br>per le app<br>d per le app non sono consigliate e nella maggior parte dei casi non sono necessarie. F<br>meglio il tuo account, usa la funzionalità "Accedi con Google" per collegare le app al tu<br>ogle. | k QL |

# e Password per le app

Le password per le app ti consentono di accedere al tuo Account Google dalle app sui dispositivi che non supportano la verifica in due passaggi. È sufficiente inserire la password una sola volta, così non dovrai tenerla a mente. Scopri di più

| Nessuna password per l'app d     | lisponibile.                                |             |
|----------------------------------|---------------------------------------------|-------------|
| Seleziona l'app e il dispositivo | ) per cui vuoi generare la password per l'a | app.        |
| Seleziona app<br>Seleziona app   | Seleziona dispositivo                       |             |
| Posta                            |                                             | GENERA      |
| Calendario                       |                                             |             |
| Contatti                         | 1 - Click (                                 | <b>J</b> UI |
| YouTube                          |                                             |             |
| Altra (Nome personalizzato)      |                                             |             |
|                                  | 2 - 0                                       | click OUI   |

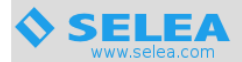

1

#### ← Password per le app

Le password per le app ti consentono di accedere al tuo Account Google dalle app sui dispositivi che non supportano la verifica in due passaggi. È sufficiente inserire la password una sola volta, così non dovrai tenerla a mente. Scopri di più

| Nessuna password per l'app disponibile.<br>Seleziona l'app e il dispositivo per cui vuoi generare la password per l'app.<br><u>CarPlateServer</u> ×<br>GENERA | · digitare il nome                                                            | $\frac{1}{2}$ - click OI |
|----------------------------------------------------------------------------------------------------|-------------------------------------------------------------------------------|--------------------------|
| Nessuna password per l'app disponibile.   Seleziona l'app e il dispositivo per cui vuoi generare la password per l'app.   CarPlateServer ×   GENERA           |                                                                               |                          |
| Nessuna password per l'app disponibile.<br>Seleziona l'app e il dispositivo per cui vuoi generare la password per l'app.                                      | CarPlateServer ×                                                              | GENERA                   |
| Nessuna password per l'app disponibile.                                                                                                    | Seleziona l'app e il dispositivo per cui vuoi generare la password per l'app. |                          |
|                                                                                                    | Nessuna password per l'app disponibile.                                       |                          |

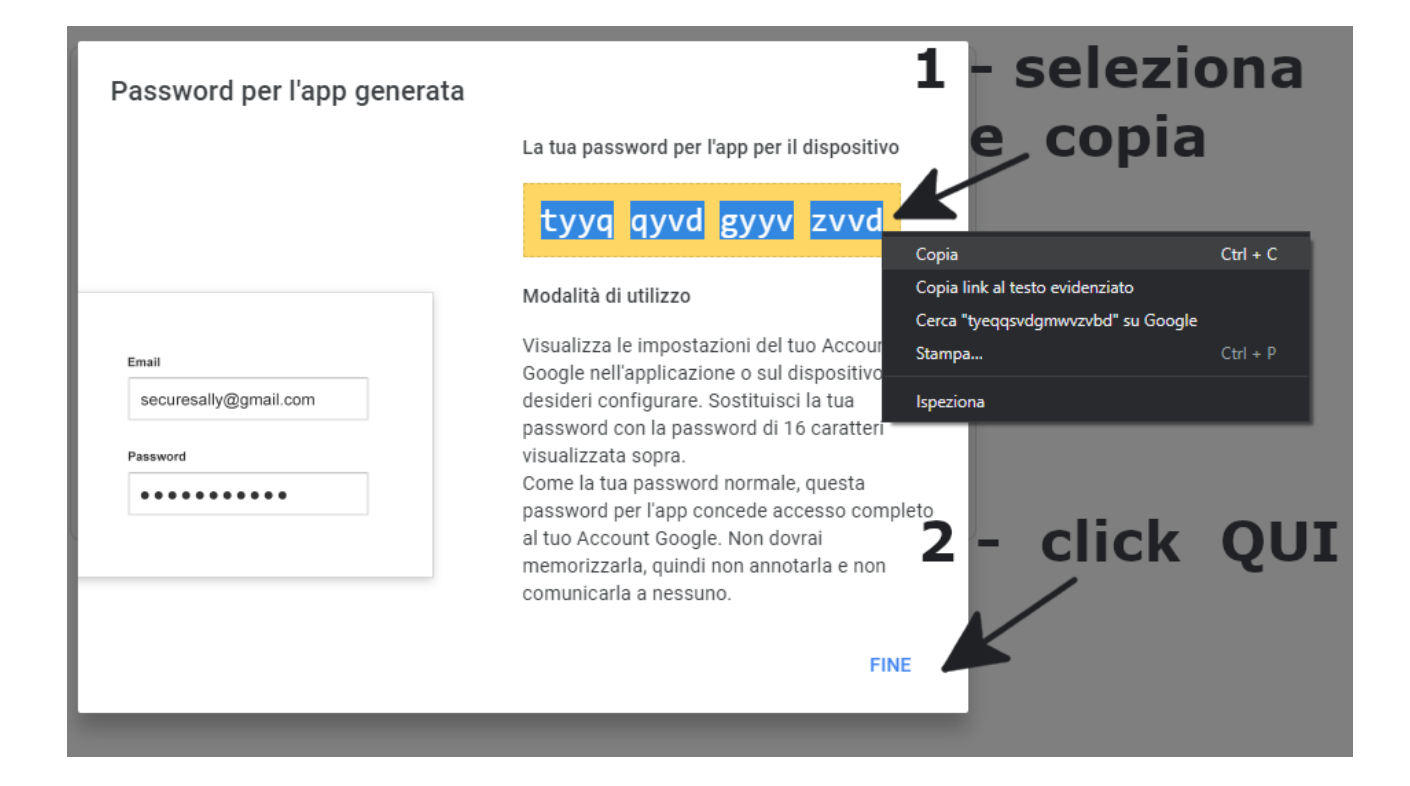

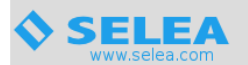

### Password per le app

Le password per le app ti consentono di accedere al tuo Account Google dalle app sui dispositivi che non supportano la verifica in due passaggi. È sufficiente inserire la password una sola volta, così non dovrai tenerla a mente. Scopri di più

| Password per le app       |                                  |                      |   |
|---------------------------|----------------------------------|----------------------|---|
| Nome                      | Data creazione                   | Data ultimo utilizzo |   |
| CarPlateServer            | 12:25                            | · 1                  | Ì |
| Seleziona l'app e il disp | ositivo per cui vuoi generare la | password per l'app.  |   |
| Seleziona app             | 👻 Seleziona disposi              | itivo 🔻              |   |
|                           |                                  | GENER/               | Ą |
|                           |                                  |                      |   |

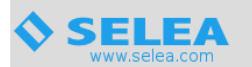

## 2 – Impostazione della mail in Car Plate Server

Entrare dall'interfaccia web del CPS nella sezione **Generale – Sistema - EMAIL** come mostrato sotto

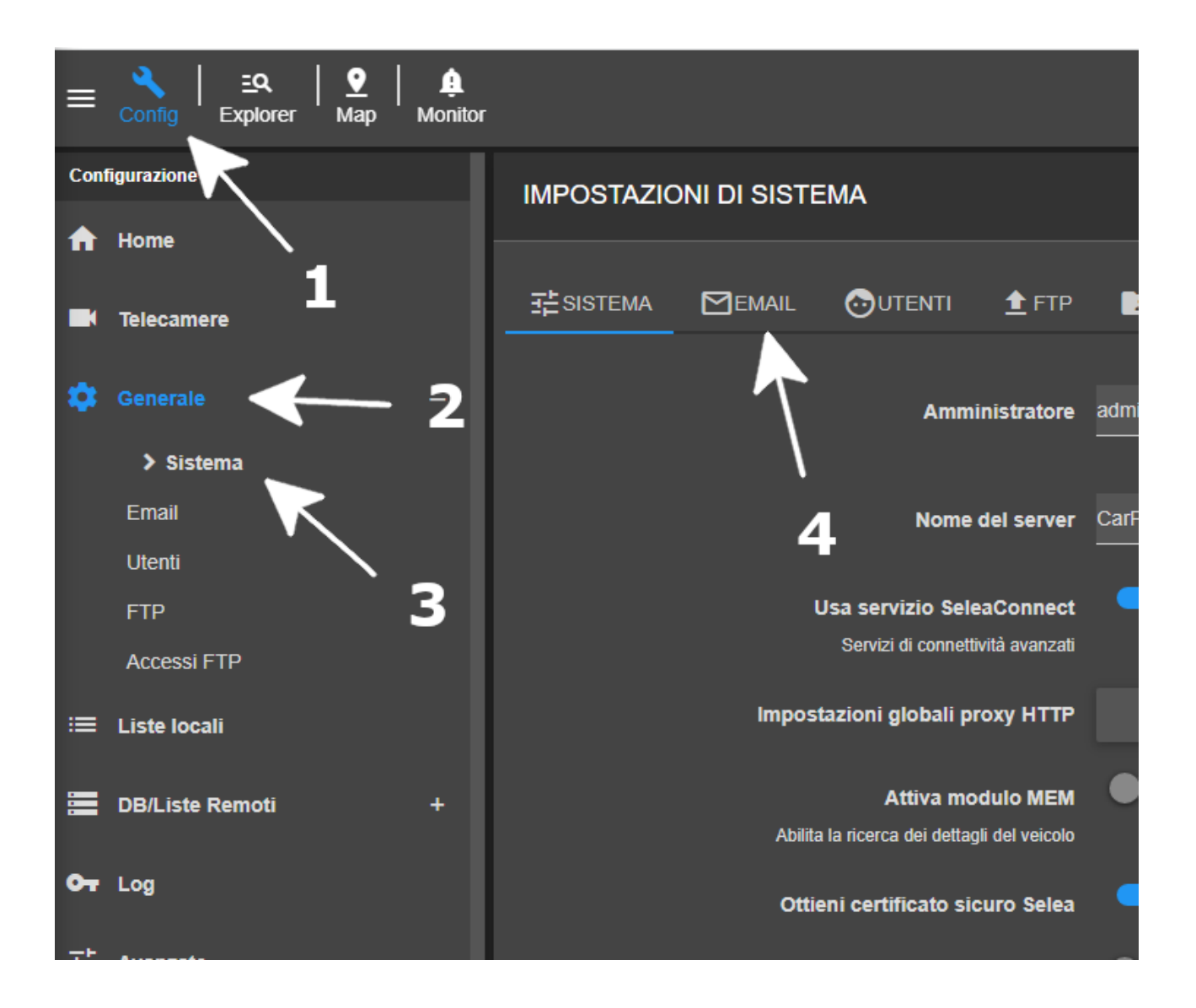

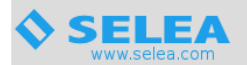

impostare poi il server smtp da utilizzare, come mostrato nell'immagine sotto e cliccare su **Salva** 

per applicare le modifiche.

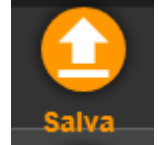

| <u>手</u> SISTEMA |                       |                          | 1 FTP              | ACCESSI FTP                                                       |                                                    |             |
|------------------|-----------------------|--------------------------|--------------------|-------------------------------------------------------------------|----------------------------------------------------|-------------|
|                  |                       |                          |                    |                                                                   |                                                    |             |
|                  |                       |                          | Nome               | server email CPS                                                  |                                                    |             |
|                  |                       | Server perso             | nalizzato          | <b>-</b> •                                                        |                                                    |             |
|                  |                       |                          | Email              | emaildautilizzare @gmail.com                                      |                                                    |             |
|                  |                       | Serv                     | er SMTP            | smtp.gmail.com                                                    |                                                    |             |
|                  |                       |                          | Porta              | 587                                                               | SSL/TLS                                            |             |
|                  |                       | U                        | sername            | emaildautilizzare@gmail.com                                       |                                                    |             |
|                  |                       | P                        | assword            |                                                                   |                                                    |             |
|                  |                       | Autent                   | icazione<br>7      | Automatica OAuth2 (Richiede l'utilizzo del server smlp gmail.com) | incollare la password copi<br>dal portale di gmail | ata prima 🗡 |
|                  |                       |                          | /                  | Ottieni codice                                                    |                                                    |             |
|                  |                       | Intervali                | o d'invio          |                                                                   |                                                    | Minuti      |
|                  | Invia per email i loç | g delle ricerche fatte s | Log<br>sul sistema | •                                                                 |                                                    |             |
|                  |                       | Та                       | mpering            |                                                                   |                                                    | (           |

Per testare il corretto funzionamento del server di posta basterà cliccare alla fine sul bottone **Test email** 

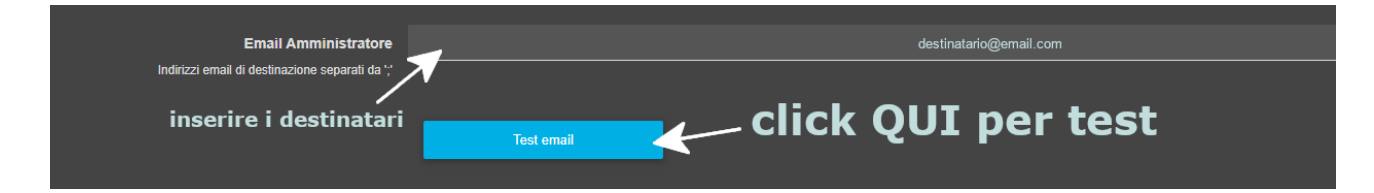